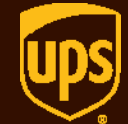

# **WorldShip**<sup>®</sup> to <u>ups.com</u><sup>®</sup> Address Transfer

WorldShip

 $\odot$  2000-2018 United Parcel Service of America, Inc. UPS, the UPS brandmark and the color brown are trademarks of United Parcel Service of America, Inc. All rights reserved. 8/18

- 1. Download Address Transfer to MyUPS.dat file into the x:\ProgramData\UPS\WSTD\ImpExp\AddrBook folder.
- 2. Start WorldShip.
- 3. Select **IMPORT-EXPORT** tab.
- 4. Select BATCH EXPORT...

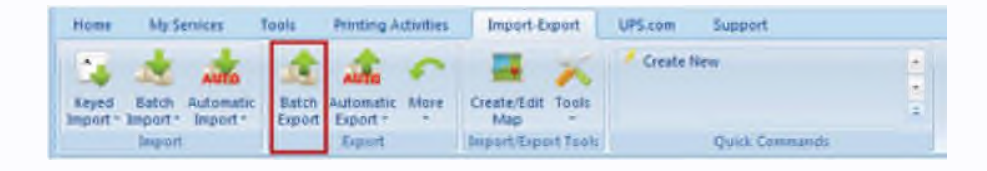

- 5. Select the AddressTransfertoMyUPS map.
- 6. Click NEXT.

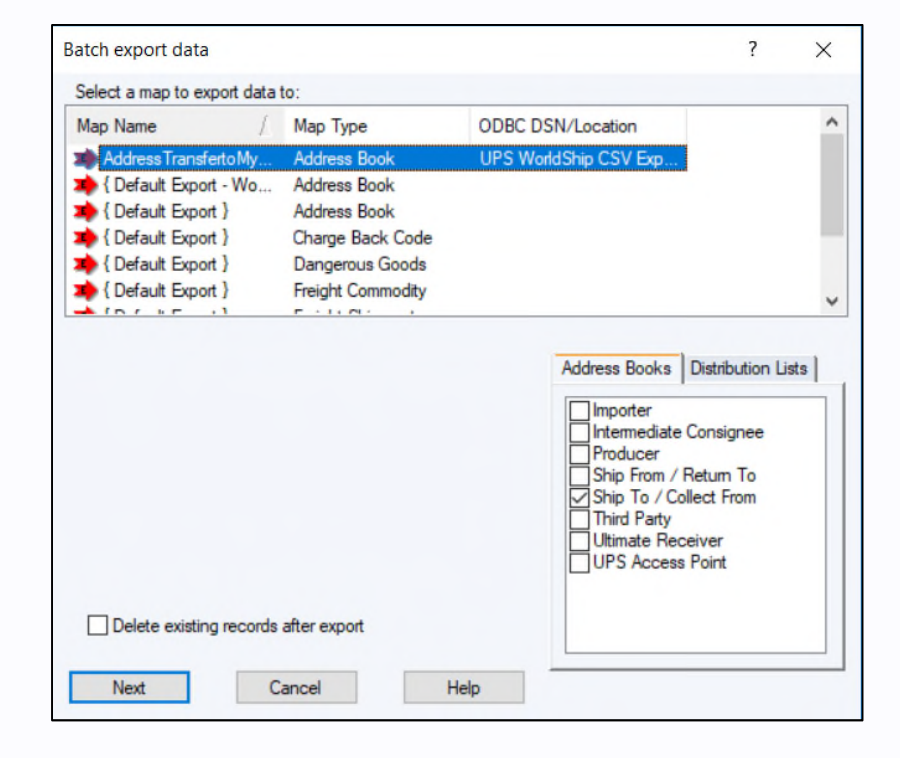

7. Browse to the Local Disk [C:] drive and click SAVE to save export file

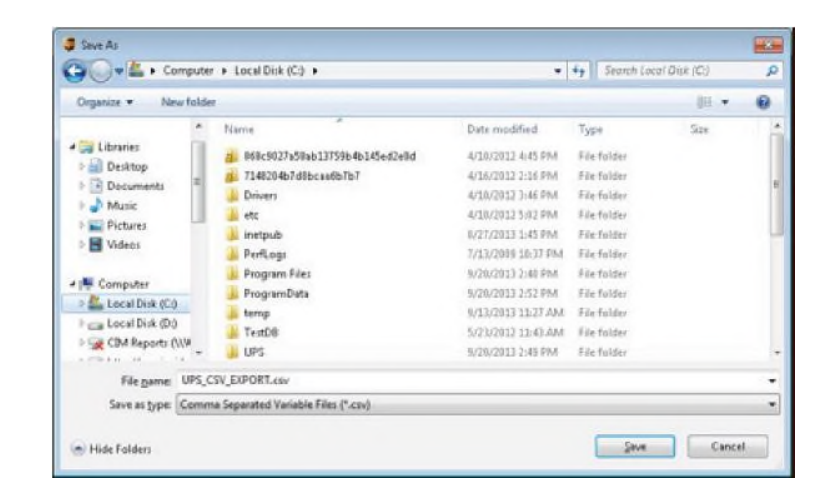

 Import/Export Preview
 ? ×

 Exporting to AddressTransfertoMyUPS C:\UPS\_CSV\_EXPORT.csv

 There are 1 to be exported.

 Next
 Cancel

8. Click NEXT in the Import/Export Preview window

9. Click **SAVE**. (The UPS\_CSV\_EXPORT.csv file is saved to the hard drive.)

| mport/Export Summary                                                                                                    | 7 💌      |
|----------------------------------------------------------------------------------------------------|----------|
| 📶 Auto Save Log                                                                                                    |          |
| Preparing data for export, please waik<br>transfahring record 1 for upsport.csv<br>writing record 1 to upsport.csv<br>Exporting record 3<br>Preparing data for export, please waik<br>transfahring record 1 for upsport.csv<br>writing record 1 to upsport.csv<br>Processed 3 record(s)<br>Moving data to file C:\UPS_CSV_EXPORT.csv |          |
| Do you want to save or discard all records?                                                                                                    |          |
| Save Discard Help                                                                                                    | Keep Log |

- 10. On the <u>ups.com</u> homepage, expand the drop down on **MY PROFILE**.
- 11. Select ADDRESSES.
- 12. Log into <u>ups.com</u>.

| United States - English | ~ | My Profile |
|-------------------------|---|------------|
| Sign Up                 |   |            |
| LogIn                   |   |            |
| Profile Overview        |   |            |
| My Information          |   |            |
| Addresses               |   |            |
| Payment Options         |   |            |
| Preferences             |   |            |
| View & Pay Bill         |   |            |
|                         |   |            |

13. Select IMPORT under MY CONTACTS.

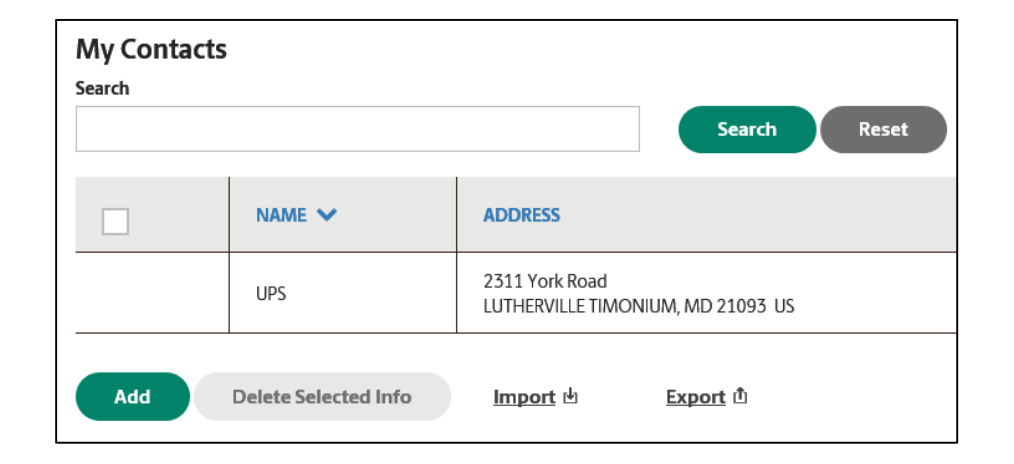

- 14. Select the location of the file.
- 15. Select **UPS WorldShip** as the Original File Format.
- 16. Select the **Upload My File** button.

| Use a comma-separated values (CSV) file to <b>upload your contacts</b> . [2]     |  |  |  |
|----------------------------------------------------------------------------------|--|--|--|
| Select My File                                                                   |  |  |  |
| CSV File Name                                                                    |  |  |  |
| UPS_CSV_EXPORT.csv                                                               |  |  |  |
| Original File Format                                                             |  |  |  |
| UPS WorldShip                                                                    |  |  |  |
| How would you like to save these contacts?                                       |  |  |  |
| <ul> <li>Add the imported information to my current list of contacts.</li> </ul> |  |  |  |
| Replace my existing contacts with the imported information.                      |  |  |  |
| Upload My File <u>Cancel</u>                                                     |  |  |  |

17. If No errors are displayed, the import process is complete.

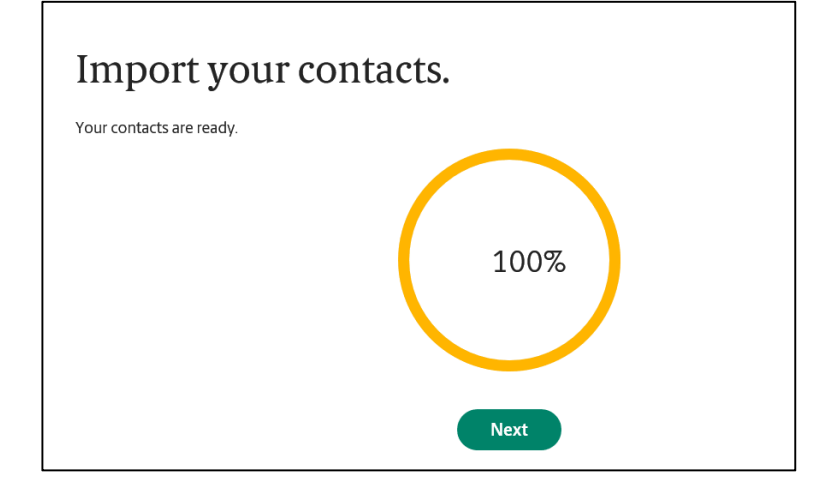

18. If imported with errors, records must be corrected and resubmitted for import.

**NOTE:** If importing a large amount of addresses you may receive this error. Wait a few minutes and check your profile again to see if the addresses have been uploaded.

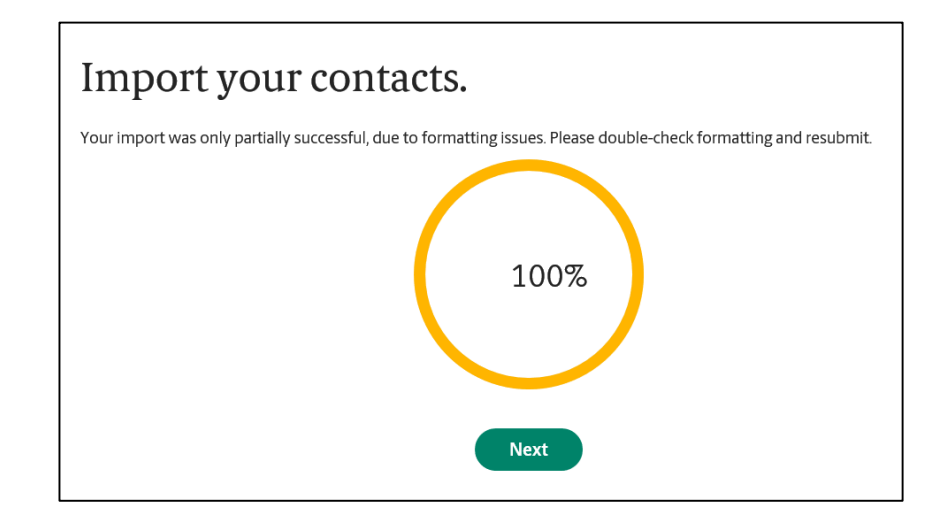